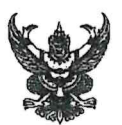

### บันทึกข้อความ

ส่วนราชการ กรมปศุสัตว์ (กองคลัง โทร. 0 ๒๖๕๓ ๔๔๔๔ ต่อ ๑๖๓๒ - ๑๖๓๓)

ที่ กษ อออต/ว 900 ๒๕ วันที่ 99 มิถุนายน ๒๕๖๗

**เรื่อง** สำรวจการใช้งานเครื่อง EDC และเปลี่ยนแปลงหมายเลขบัญชีเงินฝากธนาคารที่ผูกกับเครื่อง EDC ของหน่วยงาน เป็นบัญชี NSW ของหน่วยงาน

เรียน หัวหน้าหน่วยเบิกจ่ายสังกัดกรมปศุสัตว์

ด้วย กรมปศุสัตว์ ได้ดำเนินการจัดทำโครงการด้านเทคโนโลยีดิจิทัล โครงการระบบการรับ ชำระเงินอิเล็กทรอนิกส์ (e-Payment) กลาง กรมปศุสัตว์ เพื่อเป็นศูนย์กลางระบบรับซำระเงินอิเล็กทรอนิกส์ เต็มรูปแบบ (Fully Digital) ให้รองรับการชำระเงินทุกประเภท ทุกหน่วยงานสังกัดกรมปศุสัตว์ รองรับการเก็บ เอกสารอิเล็กทรอนิกส์ได้อย่างน้อย ๑๐ ปี เพิ่มประสิทธิภาพการให้บริการ และอำนวยความสะดวกให้ ผู้รับบริการชำระเงินด้วยระบบสารสนเทศ ซึ่งมีแผนจะเริ่มใช้งานตั้งแต่ปีงบประมาณ พ.ศ. ๒๕๖๘ เป็นต้นไป

เนื่องจากโครงการดังกล่าว ครอบคลุมการรับชำระเงินผ่านเครื่องรูดบัตร (EDC) ของหน่วยงาน ซึ่งกรมปศุสัตว์มีแนวทางการดำเนินการ ดังนี้

๑. สำรวจการใช้งานเครื่อง EDC ของหน่วยงาน โดยให้หน่วยเบิกจ่ายกรอกข้อมูลในตาราง สำรวจการใช้งาน ผ่าน Google Sheet ที่กองคลังกำหนด

๒. ให้หน่วยเบิกจ่ายดำเนินการแจ้งเปลี่ยนแปลงหมายเลขบัญชีเงินฝากธนาคารที่ผูกกับเครื่อง EDC ของหน่วยงาน เป็นบัญชี NSW ของหน่วยงาน พร้อมเปลี่ยนแปลงบัญชีในระบบ KTB Corporate Online โดยกรอกแบบฟอร์มและแนบเอกสาร แล้วทำหนังสือแจ้งไปยังธนาคารกรุงไทยสาขาเจ้าของบัญชี ดังนี้

๒.๑ แจ้งเปลี่ยนแปลงหมายเลขบัญชีเงินฝากธนาคารที่ผูกกับเครื่อง EDC ของ หน่วยงาน เป็นบัญชี NSW ของหน่วยงาน (กรอกแบบฟอร์มเอกสารแนบ ๑ และ ๒)

สำหรับสำนักเทคโนโลยีชีวภัณฑ์สัตว์และสำนักงานปศุสัตว์จังหวัด ให้ดำเนินการ เปลี่ยนแปลงการผูกบัญชีกับเครื่อง EDC ทั้งสองเครื่อง ไปยังบัญชี NSW ของหน่วยงานบัญชีเดียว และให้ใช้ เครื่อง EDC ที่สำนักงานสำหรับรับเงินทุกประเภทรวมทั้งเงินค่าจำหน่ายวัคซีน โดยเครื่อง EDC อีกเครื่อง สามารถพิจารณาให้ใช้ที่หน่วยอาศัยเบิกหรือสำนักงานปศุสัตว์อำเภอในหน่วยเบิกจ่ายของตน

๒.๒ แจ้งยกเลิกบัญชีเงินฝากธนาคาร EDC ของหน่วยงาน ออกจากระบบ KTB Corporate Online พร้อมเพิ่มบัญชี NSW ของหน่วยงาน เข้าระบบ KTB Corporate Online (กรณีที่ยังไม่มีบัญชี NSW ของหน่วยงานในระบบ KTB Corporate Online) ในคราวเดียวกัน (กรอกแบบฟอร์มเอกสารแนบ ๓)

๓. ให้หน่วยเบิกจ่ายดำเนินการปิดบัญชีเงินฝากธนาคาร EDC ของหน่วยงาน โดยดำเนินการ ประสานกับธนาคารกรุงไทยสาขา

๔. เมื่อดำเนินการตามข้อ ๒ - ๓ เรียบร้อยแล้ว ให้สำเนาเอกสารที่ธนาคารกรุงไทยสาขารับเรื่อง ดังกล่าวแล้ว สแกนเอกสารเป็นไฟล์ PDF ส่งให้กองคลัง กรมปศุสัตว์ ทาง Google Form ที่กองคลังกำหนด เพื่อ ใช้สำหรับติดตามการดำเนินการกับธนาคารกรุงไทยสำนักงานใหญ่ ๕. การรับเงินค่าจำหน่ายวัคซีนของสำนักเทคโนโลยีชีวภัณฑ์สัตว์และสำนักงานปศุสัตว์จังหวัด กรณีรับเป็นเงินสดแล้วนำเงินฝากธนาคาร หรือกรณีให้ผู้ประกอบการโอนเงินเข้าบัญชีเงินฝากธนาคาร ให้ใช้ บัญชี NSW ของหน่วยงานแทนบัญชี EDC เงินทุนหมุนเวียนเพื่อผลิตวัคซีนจำหน่ายของหน่วยงาน ทั้งนี้ หน่วยงานจะต้องมีบัญชี NSW ของหน่วยงานในระบบ KTB Corporate Online แล้วเท่านั้น เนื่องจากจะต้อง ดำเนินการนำส่งเงินฝากคลัง ผ่านระบบ KTB Corporate Online จากบัญชี NSW ของหน่วยงาน ต่อไป

ดังนั้น เพื่อให้การดำเนินโครงการเป็นไปด้วยความเรียบร้อย กรมปศุสัตว์จึงขอให้หน่วย เบิกจ่ายสังกัดกรมปศุสัตว์ดำเนินการกรอกข้อมูลสำรวจการใช้งานเครื่อง EDC และเปลี่ยนแปลงหมายเลขบัญชี เงินฝากธนาคารที่ผูกกับเครื่อง EDC ของหน่วยงาน เป็นบัญชี NSW ของหน่วยงาน โดยการดำเนินการกรอก ข้อมูล การดาวน์โหลดเอกสารแบบฟอร์มต่าง ๆ และการแนบไฟล์ส่งกลับกรมปศุสัตว์ ให้หน่วยเบิกจ่าย ดำเนินการผ่าน https://sites.google.com/view/edcsurvey หรือ QR CODE ท้ายหนังสือ ขั้นตอนการ ดำเนินการปรากฏตามเอกสารที่แนบมาพร้อมนี้ ทั้งนี้ ให้ดำเนินการยื่นเรื่องที่ธนาคารกรุไทยสาขา และแจ้ง เรื่องกลับกรมปศุสัตว์ ภายในวันที่ ๑ กรกฎาคม ๒๕๖๗

จึงเรียนมาเพื่อทราบและดำเนินการ

mutor

(นายพงษ์พันธ์ ธรรมมา) รองอธิบดี ปฏิบัติราชการแทน อธิบดีกรมปศุสัตว์

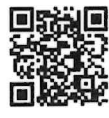

https://sites.google.com/view/edcsurvey

# แบบฟอร์มเอกสารแนบ 1

- หนังสือแจ้งเปลี่ยนแปลงข้อมูลร้านค้าสมาชิกเคทีบี - EDC 1 แผ่น

| รมาคารกรุงโทย หนังสือแจ้งเปลี่ยนแปลงข้อมูลร้านค้าสมาชิกเคทีบี - EDC หรือมูลร้านค้าสมาชิกเคทีบี - EDC                                                                                                    |
|----------------------------------------------------------------------------------------------------|
| ข้าพเจ้า ("ร้านค้า") ซื่อร้านค้า<br>รหัสร้านค้า (MID) X 3 (อยู่ที่เครื่อง EDC)<br>มีความประสงค์ที่จะเปลี่ยนแปลงข้อมูลร้านค้าสมาชิกเคทีบี – EDC ของ ธนาคารกรุงไทย จำกัด(มหาชน) โดยมีรายละเอียดตังต่อไปนี้                                                                                                    |
| <ol> <li>เ.เปลี่ยนแปลงข้อมูลทั่วไป (สิ่งที่ต้องแนบ ). สำเนาหนังสือรับรอง/ทะเบียนพาณิชย์ 2. สำเนาบัตรประชาชนผู้มีอำนาจลงนาม)</li> </ol>                                                                                                    |
| <ul> <li>ชื่อหน้าร้านค้า</li> <li>ที่อยู่ตามหนังสือรับรอง/ทะเบียนพาณิชย์</li> <li>ที่ตั้งร้าน</li> <li>โทร.</li> <li>E-mail.</li> <li>เปลี่ยนผู้มีอำนาจกระทำการ โดยมีรายละเอียด ดังนี้</li> <li>ตามเอกสารแนบ</li> <li>อื่นๆ</li></ul>                                                                                                    |
| 🔲 เปลี่ยนข้อมูลในหลักฐานใบบันทึกรายการขาย                                                                                                    |
| ชื่อตามป้ายหน้าร้าน (ภาษาอังกฤษ)                                                                                                    |
| ชื่อสาขา/กทม. ชื่อถนน/ตจว. อำเภอและจังหวัด                                                                                                    |
| หมายเลขโทรศัพท์ของร้านค้าทิติดต่อได้ <u>T.O_</u> T.OT H_A_N_K_S                                                                                                    |
| 2. เปลี่ยนแปลงข้อมูลภาษี (สิ่งที่ด้องแนบ คือ, ภพ.20)                                                                                                    |
| 🗋 ที่อยู่ระบุในใบกำกับภาษี 📄 ที่อยู่จัดส่งใบกำกับภาษี 📄 ที่อยู่จัดส่งเอกสาร<br>โดยมีรายละเอียด ดังนี้ 🗋 ตามเอกสารแนบ 📄 อื่นๆ<br>                                                                                                    |
| 3.เปลี่ยนแปลงหมายเลขบัญซีเงินฝาก (สิ่งที่ต้องแนบ 1. หน้าสมุคบัญชีเงินฝาก 2. หนังสือยินยอมให้ถอน/โอน/หักบัญชีเงินฝาก<br>กรณีนิติบุคคล ด้องมีเอกสารเพิ่มเติม 3. หนังสือรับรองการจดทะเบียนนิติบุคคล 4. รายงานการประชุมที่ระบุเลขบัญชีและชื่อบัญชี                                                                                                    |
| เป็น 🗴 🔊                                                                                                    |
| ชื่อบัญชี 🗴 🌀 ( <b>บัญชี NSW ของวรน</b> ่วยงาน) 🦕 🗇                                                                                                    |
| 4.บริการ KTB Corporate online บริการตรวจสอบรายงานการขายผ่านระบบออนใลน์ของร้านก้า (เอกสารที่เกี่ยวข้อง)                                                                                                    |
| 🔲 ขอสมัครใช้บริการซื่อผู้แทนในการใช้บริการ KTB Corporate Online<br>นาย/นาง/นางสาวโทรศัพท์โทรศัพท์                                                                                                    |
| อิเมล*<br>Iปลี่ยนแปลงข้อมูลการ ใช้บริการชื่อผู้แทนในการใช้บริการ KTB Corporate Online<br>เป็น นาย/นาง/นางสาวนามสกุลนามสกุลนามสกุล                                                                                                    |
| โทรศัพท์                                                                                                    |
| 5.84%                                                                                                    |
| รายละเอยด                                                                                                    |
| ร้านค้า/เจ้าของบัญชี/ผู้สมัคร ขอรับรองและยืนยันความถูกต้องของข้อมูลและรายละเอียดตามที่ระบุไว้ ในหนังสือแจ้งเปลี่ยนแปลงข้อมูลร้านค้าสมาชิกเคทีบี และเอกสารแนบท้ายนี้ โดยให้ถือว่า<br>เอกสารนี้ถือเป็นส่วนหนึ่งของใบสมัครร้านค้าสมาชิกเคทีบี โดยร้านค้าตกลงยินยอมผูกพันและตกลงปฏิบัติตามข้อตกลงและเงื่อนไขต่างๆ ทุกประการทั้งในบัจจุบัน หรือที่เคทีบีแจ้งให้ทราบเป็นครั้ง<br>คราวไปในภายหน้า ทั้งนี้ร้านค้าได้รับทราบและเข้าใจข้อความต่างๆ ตามหนังสือแจ้งเปลี่ยนแปลงข้อมูลร้านค้าสมาชิกเคทีบี เห็นว่าถูกต้องตามเจตนา และความประสงค์ของร้านค้าทุกประการ และ<br>หากมีบริการพิเศษใดๆ แก่บุคคลทั่วไป อาทิส่วนลด ของกำนัล สิทธิประโยชน์เหนือกว่าปกติ ร้านค้าตกลงจะให้บริการพิเศษนั้นๆ แก่ลูกค้าของเคทีบีเช่นกัน หรือประโยชน์ในการเสนอบริการหรือ<br>สินค้าซึ่งเคทีบีเห็นว่าอาจเป็นประโยชน์แก้รานค้าหรือประโยชน์เหนือกว่าปกติ ร้านค้าตกลงขินยอมให้เคทีบีทำการตรวจสอบและ/หรือแลกเปลี่ยนข้อมูลและ/หรือเปิดเผยจาก/ให้แก่<br>บุคคลใดๆและ/หรือนิติบุคคลอื่นใดโดยร้านค้าจะไม่ยกเลิกเพิกถอนการให้ความยินยอมดังกล่าวนี้แต่อย่างใดและเพื่อเป็นหลักฐานจึงได้ลงลายมือชื่อและประทับตราจำคัญ (หากมี) ไว้ช้างท้ายนี้ ณ<br>วัน เดือน ปี ที่ระบุไว้ข้างต้น |

|         | <b>X</b> (8) | (ห้วหนาหนวยงานลงนาง |
|---------|--------------|---------------------|
| ลงขอ (_ |              |                     |

\_)

ตัวบรรจง (\_

# แบบฟอร์มเอกสารแนบ 2

หนังสือยินยอมให้ถอนเงินหรือโอนเงินหรือหักเงินจากบัญชีเงินฝาก 2 แผ่น

สำหรับร้านค้าสมาชิกเคทีบี

#### <u>หนังสือยินยอมให้ถอนเงินหรือโอนเงินหรือหักเงินจากบัญชีเงินฝาก</u>

|             |                                                          | วันที่                                  |
|-------------|----------------------------------------------------------|-----------------------------------------|
| เรียน       | ผู้จัดการ บมจ. ธนาคารกรุงไทย                             |                                         |
|             | สำนัก / สาขา                                             |                                         |
|             | โดยหนังสือฉบับนี้ ข้าพเจ้า (1). 🗙 📿 (ผู้มีอำนาจลงนาม)    | และ/หรือ (2)                            |
| และ/หรือ    | อ (3) และ/หรือ                                           | (4)                                     |
| ซึ่งเป็นเจ้ | ก้าของเงินฝากหรือเป็นผู้มีอำนาจลงนามในบัญชีเงินฝากประเภท |                                         |
|             | บัญชีเลขที่                                              | ★ 3                                     |
| ชื่อบัญชี.  | 🗴 🕘 (บัญชี NSW ของหน่วยงาน)                              | (ซึ่งต่อไปนี้จะเรียกว่า "บัญชีเงินฝาก") |

้งอทำหนังสือยินยอมฉบับนี้มอบไว้ให้แก่ บมจ.ธนาคารกรุงไทย (ซึ่งต่อไปนี้จะเรียกว่า "ธนาคาร") คังมีข้อความต่อไปนี้

1. ข้าพเจ้าตกลงยินยอมให้ธนาการมีสิทธิถอนเงิน หรือโอนเงิน หรือหักเงินจากบัญชีเงินฝากข้างต้น เพื่อชำระ หนี้ค่าธรรมเนียม และ/หรือ ค่าใช้จ่ายต่าง ๆ ที่ข้าพเจ้ามีหรือค้างชำระอยู่กับธนาคารตามข้อตกลงและเงื่อนไขการสมัครเป็น ร้านค้าสมาชิกเคทีบี และ/หรือ เพื่อชดใช้ค่าเสียหายใด ๆ ที่เกิดขึ้นอันเนื่องมาจากการที่ข้าพเจ้าได้ปฏิบัติผิดข้อกำหนดตาม ข้อตกลงและเงื่อนไขการสมัครเป็นร้านค้าสมาชิกเคทีบีกับธนาคารดังกล่าวได้ทุกคราวทุกจำนวนจนครบถ้วน ทั้งนี้ หาก เงินในบัญชีเงินฝากของข้าพเจ้ามีไม่เพียงพอให้ถอนเงิน หรือโอนเงิน หรือหักเงินจากบัญชีเงินฝาก เพื่อชำระหนี้หรือชดใช้ ค่าเสียหายดังกล่าว ข้าพเจ้าตกลงนำเงินไปชำระหนี้ส่วนที่เหลือให้กับธนาคารโดยทันที ตามคำสั่งของธนาคาร และตาม จำนวนที่ปรากฏในใบแจ้งหนี้ และ/หรือ สื่อข้อมูลอื่นใดที่ได้รับจากธนาคารจนครบถ้วน

2. ข้าพเจ้าตกลงยินยอมให้ธนาคารมีสิทธิที่จะระงับ หรือชะลอการเบิกถอนเงินจำนวนใด ๆ ในบัญชีเงินฝากได้ ตามที่ธนาคารเห็นสมควร และหากเกิดความเสียหายใด ๆ แก่ธนาคาร ในการดำเนินการดังกล่าว ข้าพเจ้าขอรับผิดชดใช้ ค่าเสียหาย หรือ เงินจำนวนใด ๆ ให้แก่ธนาการทุกประการ และข้าพเจ้าขอสละสิทธิในการโต้แย้งหรือใช้สิทธิเรียกร้อง หรือฟ้องร้องใด ๆ ต่อธนาคารทั้งสิ้น

3. ในกรณีที่บัญชีเงินฝากดังกล่าวได้มีการแก้ไขเพิ่มเติมหรือเปลี่ยนแปลงไปไม่ว่ากรณีใด ๆ ก็ตาม เช่น ชื่อบัญชี หรือหมายเลขบัญชี หรือประเภทบัญชี หรือผู้มีอำนาจลงนาม เป็นด้น ข้าพเจ้าตกลงยินยอมให้หนังสือยินยอมฉบับนี้ยังคงมี ผลใช้บังคับสำหรับบัญชีเงินฝากที่ได้มีการเปลี่ยนแปลงนั้น ๆ ด้วยทุกครั้งและทุกประการ

4. ในการคำเนินการของธนาคาร ผู้รับมอบอำนาจของธนาคาร พนักงานของธนาคาร หรือตัวแทนของธนาคาร ตามหนังสือยินยอมฉบับนี้ ไม่ถือเป็นเหตุแห่งการผิดสัญญาฝากเงิน และ/หรือ เป็นการละเมิดต่อข้าพเจ้า โดยข้าพเจ้าจะไม่ อ้างสิทธิในความเสียหายใด ๆ เพื่อเรียกร้องต่อธนาคารทั้งสิ้น

5. ข้าพเจ้าตกลงให้ถือว่าบรรดาเอกสารต่าง ๆ ที่เกี่ยวข้องกับการถอนเงิน หรือโอนเงิน หรือหักเงินจากบัญชีเงิน ฝากที่ธนาคารได้จัดทำขึ้นมีข้อความถูกต้องทุกประการ 6. การให้ความยินยอมตามหนังสือฉบับนี้ ให้มีผลใช้บังคับทันทีนับแต่วันที่ข้าพเจ้าได้ลงนามในหนังสือฉบับนี้ โดยข้าพเจ้าตกลงและรับทราบว่า ข้าพเจ้าไม่สามารถยกเลิกหรือเพิกถอนหนังสือฉบับนี้ได้ เว้นแต่ข้าพเจ้าจะได้มีหนังสือ บอกกล่าวขอเลิกการเป็นร้านค้าสมาชิกเคทีบีไปยังธนาคาร และได้รับหนังสือให้ความยินยอมในการบอกเลิกการเป็น ร้านค้าสมาชิกเคทีบีดังกล่าวจากธนาคารแล้ว และ/หรือ ในกรณีที่ข้อตกลงและเงื่อนไขการเป็นร้านค้าสมาชิกเคทีบีของ ข้าพเจ้าสิ้นสุดลงไม่ว่าในกรณีใด ๆ

เพื่อเป็นหลักฐาน ข้าพเจ้าได้ลงลายมือชื่อพร้อมประทับตรา (หากมี) ไว้เป็นสำคัญต่อหน้าพยาน ณ วัน เดือน ปี ที่ ปรากฏข้างต้น

| ลงชื่อ (5)                | (ผู้มีอำนาจลงนาม) | เจ้าของบัญชี / ผู้ให้ความยินยอม      |
|---------------------------|-------------------|--------------------------------------|
| (                         |                   | )                                    |
| ถงชื่อ<br>(               | (ผู้มีอำนาจลงนาม) | เจ้าของบัญชี / ผู้ให้ความยินยอม<br>) |
| ลงชื่อ <b>X</b> 🕖<br>(    |                   | พยาน<br>)                            |
| ลงชื่อ <b>× (8</b> )<br>( |                   | พยาน<br>)                            |

<u>หมายเหตุ</u> : 1.โปรดลงลายมือชื่อให้ตรงกับลายมือชื่อตามที่ปรากฏในใบกำขอเปิดบัญชีที่ผู้ให้กวามยินยอมได้ให้ไว้กับธนาการ

| ำหรับเจ้าหน้าที่ธนาการ                                                                                              |
|----------------------------------------------------------------------------------------------------|
| ข้าพเจ้าผู้รับมอบอำนาจของ                                                                                           |
| เมจ.ธนาคารกรุงไทย สำนัก / สาขา                                                                                      |
| ค้ตรวจสอบแล้วว่าผู้ให้ความยินยอมในการถอนเงิน หรือ โอนเงิน หรือ หักเงินจากบัญชีเงินฝากข้างค้น เป็นผู้มีอำนาจกระทำการ |
| ข้อวกับบัญชีดังกล่าวจริง                                                                                            |
|                                                                                                    |
|                                                                                                    |
| ลงชื่อ                                                                                                    |
| ผู้รับมอบอำนาจของธนาคาร                                                                                             |

2. กรุณาประทับตราของบริษัท (หากมี)

## แบบฟอร์มเอกสารแนบ 3

| - | ใบคำขอเปลี่ยนแปลงข้อมูลบริการ KTB Corporate Online        | 1 | แผ่น |
|---|-----------------------------------------------------------|---|------|
| - | เอกสารแนบเปลี่ยนแปลงข้อมูลเพิ่มเติม KTB Corporate Online: |   |      |
|   | Tab Link Own Account                                      | 1 | แผ่น |

| 16 | Krungthai |
|----|-----------|
| S. | กรุงเทย   |

| เรียน บมจ.ธนาคารกรุงไทย สาขา/หน่วยงาน 🗴 🚺                                                                                                    | วัน เดือนพ.ศพ.ศ.                                                                                                    |
|----------------------------------------------------------------------------------------------------|----------------------------------------------------------------------------------------------------|
| ขาพเจา หนวยงาน/นตบุคคล/บุคคลธรรมดา                                                                                                    |                                                                                                    |
| โดย นาย/นาง/นางสาว                                                                                                    | จลงนามผูกพนตามหนงสอรบรองนตบุคคล/ผูมอานาจกระทาการแทน มฅขาม<br>)nmis19xxxx                                                                                                    |
| ประสงค์ 🗭 เปลี่ยนแปลงข้อมูลการใช้บริการ โปรดระบุ Company ID 10 หลัก                                                                                                    | O ยกเลิก KTB Corporate Online Company ID                                                                                                    |
| ส่วนที่ 1 ขอเปลี่ยนแปลงข้อมูลผู้ใช้บริการ ชื่อหน่วยงาน/นิติบุคคล/บุคคลธรรมด                                                                                                    | า ภาษาไทย (TH) *                                                                                                    |
| ภาษาอังกฤษ                                                                                                    | (EN) *                                                                                                    |
| เลขประจำตัวประชาชน/หนังสือเดินทาง *                                                                                                    | เลขประจำตัวผู้เสียภาษี *                                                                                                    |
| ที่อยู่หน่วยงาน*                                                                                                    |                                                                                                    |
| โทรศัพท์ * โทรลา                                                                                                    | ř                                                                                                    |
| ข้อมลผ้ติดต่อธนาคาร ชื่อ-สกุล• 🗙 🌀 (ชื่อเจาหนาที)                                                                                                    | โทรศัพท์ * 🗶 🕜                                                                                                    |
| โทรศัพท์มือถือ 🗶 🌖                                                                                                    |                                                                                                    |
| ส่วนที่ 2 ขอเปลี่ยนแปลงข้อมูลบริการ บริการที่ขอเปลี่ยนแปลง จำนวนทั้งสิ้น*                                                                                                    | บริการ จำนวนเอกสารที่แนบมา* แผ่น ดังนี้                                                                                                    |
| 🗌 Reset/Unlock/เปลี่ยนแปลงข้อมูล ผู้ดูแลระบบ (Company Admin User) - ตาม                                                                                                    | รายละเอียดเอกสารแนบฯ รายละเอียดผู้ดูแลระบบ Company Admin User                                                                                                    |
| 🗹 บัญชีตนเอง - ตามรายละเอียดเอกสารแนบฯ Tab Link Own Account                                                                                                    |                                                                                                    |
| บัญชีบุคคลที่ 3 ธนาคารกรุงไทย - ตามรายละเอียดเอกสารแนบฯ Tab 3 <sup>rd</sup> Party                                                                                                    | Account (KTB Account Number)                                                                                                    |
| 🗌 บัญชีบุคคลที่ 3 ต่างธนาคาร - ตามรายละเอียดเอกสารแนบฯ Tab Other Bank .                                                                                                    | Account                                                                                                    |
| 🗌 บัญชีกรรมการ/ บริษัทในเครือ - ตามรายละเอียดเอกสารแนบฯ Link Subsidiary                                                                                                    | Account                                                                                                    |
|                                                                                                    | ]                                                                                                    |
| สมัครบริการเพิ่มเติม กรณากรรกเจกสารแนบบริการที่ต้องการสมัครเพิ่มเติม                                                                                                    | กเลิกบัณซี EDC อย่างเดียว ไม่ต้องติ๊กหัวข้อนี้)                                                                                                    |
| Funds Transfer to own A/C (โคนเงินระหว่างบัญชีตนเอง)     Funds Transfer to own A/C (โคนเงินระหว่างบัญชีตนเอง)                                                                                                    | nsfer to 3 <sup>rd</sup> party (โอนเงินบุคคลอื่นกรุงไทย ) 🔲 Pay Bills (ช้าระค่าสินค้าและบริการ )                                                                                               |
| Funds Transfer to Interbank (โดนเงินต่างถนาคาร), e-Cheque     Outward                                                                                                    | Remittance (โอนเงินต่างประเทศ )                                                                                                    |
| ■ Folicis Hanslei te microsofik (อาจาม์โหลดสุทปรายการเคลื่อนไหวบัญชี) ☐ Add 3 <sup>rd</sup> pail                                                                                                    | tv/Other bank account by Company (เพิ่มบัญชีบคคลอื่นธ.กรงไทย, บัญชีต่างธนาคาร ด้วยตนเอง)                                                                                                    |
| Dowindad e-Statement (ทารจะกลางกลุ่มรายการสายของ เอะสังการโดเช็ด)                                                                                                    |                                                                                                    |
|                                                                                                    |                                                                                                    |
|                                                                                                    |                                                                                                    |
| Jan se and a la convenience oneque a convenience oneque                                                                                                    | ation Online 11202:11 Product code                                                                                                    |
| SETD/ETD )1/202211 Product code                                                                                                    |                                                                                                    |
|                                                                                                    |                                                                                                    |
| ມາກາງອະນຸອີກາງເຮັກລະກາຍໃຫ້ KTP Corporate Online ໂຊ່ອຄາະາ                                                                                                    |                                                                                                    |
| มาเล่า มายาง เป็น อาการ อาการ<br>อาการ อาการ อาการ อาการ อาการ อาการ อาการ อาการ อาการ อาการ อาการ อาการ อาการ อาการ อาการ อาการ อาการ อาการ อากา<br>อาการ อาการ อาการ อาการ อาการ อาการ อาการ อาการ อาการ อาการ อาการ อาการ อาการ อาการ อาการ อาการ อาการ อาการ อาการ อาการ อาการ อาการ อาการ อาการ อาการ อาการ อาการ อาการ<br>อาการ อาการ อาการ อาการ อาการ อาการ อาการ อาการ อาการ อาการ อาการ อาการ อาการ อาการ อาการ อาการ อาการ อาการ อากา |                                                                                                    |
| สำหรับเจ้าหน้าที่ธนาคาร                                                                                                    | สำหรับผู้ขอใช้บริการลงนาม                                                                                                    |
| สำนักงานใหญ่ (หน่วยงานผู้ดูแลลูกค้า)                                                                                                    | ข้าพเจ้าในฐานะผู้ขอใช้บริการขอรับรองว่า ข้อมูลและรายละเอียดที่ข้าพเจ้าได้ไห้ไว้ไนไปคำขอเปลี่ยนแปลง<br>                                                                                         |
| รหัสหน่วยงาน รหัสพนักงานเจ้าหน้าที่ผู้ส่งเรื่อง                                                                                                    | บรการ KIB Corporate Online ฉบบนทุงหมดถูกเขตงตรงต่ามครามเบนจรงทุกบระการ ขงขากเจ้าหยาน<br>ข้อตกลงการใช้บริการ KTB Corporate Online เป็นที่เข้าใจ และตกลงยินยอมปฏิบัติผกพันตามเงื่อนไขและ         |
| หนังสืออนุมัติศาธรรมเนียมเลขที่                                                                                                    | ของกำหนดที่ระบุไว้ในข้อตกลงการใช้บริการ KTB Corporate Online รวมทั้งระเบียบที่ธนาคารกำหนดไว้ทุก                                                                                                |
| การตรวจสอบและรบรองลายมอชอ                                                                                                    | ประการ โดยให้ถือว่าเอกสารแนบข้อมูลเพิ่มเติมบริการแต่ละประเภท ข้อตกลงการใช้บริการ KTB Corporate                                                                                                 |
| รษัสสาขา/แบ่วยงาน                                                                                                    | Online คู่มือการใช้งาน KTB Corporate Online และ/หรือเอกสารอื่นที่เกี่ยวข้อง ที่มีอยู่ในปัจจุบันและที่ธนาคาร                                                                                    |
| รหัสเจ้าหน้าที่ผู้รับเรื่องรหัสผู้จัดการสาขา                                                                                                    | จะเพิ่มเติมต่อไปในกายหน้า เป็นส่วนหนึ่งของใบค้าขอเปลี่ยนแปลงบริการ KTB Corporate Online จบบนด้วย                                                                                               |
| ข้าพเจ้าได้ตรวจสอบความถูกต้องของหมายเลขบัญชี, ลายมือชื่อผู้ขอใช้บริการ, ลายมือชื่อผู้มีอำนาจ                                                                                                    | หากขาพเจาเมปฏบตตามเงอนเขและขอกาหนดดงกลาว จนเบนเหตุเหเกตทาวมเลยหายเตๆ ขาพเจ เยนะขมวบ<br>มิลในอาวแอี่งเนาะเพื่อกิลขึ้นทุกประการ เพื่อเป็นหลักขาบข้าพเจ้าจึงขุดองลายมืดชื่อและประทับตราสำคัญ (ถ้า |
| ผูกพันตามหนังสือรับรองนิติบุคคล, ลายมือชื่อผู้มีอำนาจกระทำการแทน, ลายมือชื่อเจ้าของบัญชีว่าเป็นผู้                                                                                                    | ม) ไว้ข้างท้ายนี้                                                                                                    |
| มีอำนาจการเบิก/ถอน/สั่งจ่าย/โอนเงิน และเอกสารหลักฐานต่างๆ รวมทั้งเอกสารเดิมที่ผู้ขอใช้บริการได้                                                                                                    |                                                                                                    |
| เคยยื่นไว้กับธนาคาร และเอกสารการรับรองการตรวจสอบบัญชีต่างสาขา (ถ้ามี) รวมทั้งความถูกต้องของ                                                                                                    |                                                                                                    |
| ข้อมูลที่อยู่ในใบคำขอสมัครใช้บริการแล้ว จึงอนุมัติให้ลูกค้ารายนี้ ใช้บริการ KTB Corporate Online ได้                                                                                                    | (                                                                                                    |
|                                                                                                    | ลงชื่อ 🗙 (หวหนาหนวยงานองนาม)                                                                                                    |
|                                                                                                    | ผู้ขอใช้บริการ/ผู้มีอำนาจลงนามผูกพันตามหนังสือรับรองนิติบุคคล/ผู้มีอำนาจกระทำการแทน                                                                                                    |
| () () (                                                                                                    | ()                                                                                                    |
| พูทราราชของสามพรายของ ผู้สามาาสามาราชของสาม                                                                                                    | ลงลายมอชอพรอมประทับตรา (ถาม)                                                                                                    |
|                                                                                                    |                                                                                                    |

หมายเหตุ: กรุณาน้ำส่งล้ำเนาเอกสารไบคำขอเปลี่ยนแปลงข้อมูลการใช้บริการและเอกสารแนบข้อมูลเพิ่มเติมไปยังฝ่ายOn Boarding and Customers Experience ผ่านระบบCash Management Admin Portal

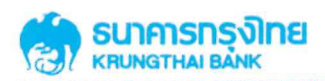

เอกสารแนบเปลี่ยนแปลงข้อมูลเพิ่มเติม KTB Corporate Online: Tab Link Own Account Ver. 2017∨2

วัน......พ.ศ. Company ID 10 หลัก\*\_\_\_\_\_**gmis19xxxx** 

#### รายละเอียดบัญชีของผู้ขอใช้บริการ (สำหรับการเรียกดู Account Info / Statement / Funds Transfer / Pay Bills)

| ลำดับ | เพิ่ม/ยกเลิก     | หมายเลขบัญชี | หมายเลขพร้อมเพย์ | ชื่อบัญชี                     | ตัวอย่างลายมือชื่อผู้มีอำนาจ |
|-------|------------------|--------------|------------------|-------------------------------|------------------------------|
|       |                  |              | (ถ้ามี)          |                               | การเบิก/ถอน/สั่งจ่าย/โอนเงิน |
| 1     | 🗆 เพิ่ม 🗹 ยกเลิก | 2            |                  | (3) บัญชี EDC ของหน่วยงาน     | 6                            |
| 2     | 🗹 เพิ่ม 🗌 ยกเลิก | 4            |                  | 5) บัญชี NSW ของหน่วยงาน(กรณี | ย้งไม่มีในระบบ)              |
| 3     | 🗌 เพิ่ม 🗌 ยกเลิก |              |                  |                               |                              |
| 4     | 🗌 เพิ่ม 🗌 ยกเลิก |              |                  |                               |                              |
| 5     | 🗌 เพิ่ม 🗌 ยกเลิก |              |                  |                               |                              |
| 6     | 🗌 เพิ่ม 🗌 ยกเลิก |              |                  |                               |                              |
| 7     | 🗌 เพิ่ม 🗌 ยกเลิก |              |                  |                               |                              |
| 8     | 🗌 เพิ่ม 🗌 ยกเลิก |              |                  |                               |                              |
| 9     | 🗌 เพิ่ม 🗌 ยกเลิก |              |                  |                               |                              |
| 10    | 🗌 เพิ่ม 🗌 ยกเลิก |              |                  |                               |                              |
| 11    | 🗌 เพิ่ม 🗌 ยกเลิก |              |                  |                               |                              |
| 12    | 🗌 เพิ่ม 🗌 ยกเลิก |              |                  |                               |                              |
| 13    | 🗌 เพิ่ม 🗌 ยกเลิก |              |                  |                               |                              |
| 14    | 🗌 เพิ่ม 🗌 ยกเลิก |              |                  |                               |                              |
| 15    | 🗌 เพิ่ม 🗌 ยกเลิก |              |                  |                               |                              |
| 16    | 🗌 เพิ่ม 🗌 ยกเลิก |              |                  |                               |                              |
| 17    | 🗌 เพิ่ม 🗌 ยกเลิก |              |                  |                               |                              |
| .18   | 🗌 เพิ่ม 🗌 ยกเลิก |              |                  |                               |                              |
| 19    | 🗌 เพิ่ม 🗌 ยกเลิก |              |                  |                               |                              |
| 20    | 🗌 เพิ่ม 🗌 ยกเลิก |              |                  |                               |                              |
| 21    | 🗌 เพิ่ม 🗌 ยกเลิก |              |                  |                               |                              |
| 22    | 🗌 เพิ่ม 🗌 ยกเลิก |              |                  |                               |                              |
| 23    | 🗌 เพิ่ม 🗌 ยกเลิก |              |                  |                               |                              |
| 24    | 🗌 เพิ่ม 🗌 ยกเลิก |              |                  |                               |                              |
| 25    | 🗌 เพิ่ม 🗌 ยกเลิก |              |                  |                               |                              |
| 26    | 🗌 เพิ่ม 🗌 ยกเลิก |              |                  |                               |                              |
| 27    | 🗌 เพิ่ม 🗌 ยกเลิก |              |                  |                               |                              |
| 28    | 🗌 เพิ่ม 🗌 ยกเลิก |              |                  |                               |                              |
| 29    | 🗌 เพิ่ม 🗌 ยกเลิก |              |                  |                               |                              |
| 30    | 🗌 เพิ่ม 🗌 ยกเลิก |              |                  |                               |                              |

| สำหรับเจ้าหน้าที่ธนาคาร ** โปรดลงลายมือชื่อ พร้อมประทับตรา | เประจำหน่วยงานเสมอ **         |  |
|------------------------------------------------------------|-------------------------------|--|
| ผู้ตรวจสอบและรับรองลายมือชื่อ                              | ผู้จัดการสาขา/หัวหน้าหน่วยงาน |  |
|                                                            |                               |  |

### ขั้นตอนการดำเนินการสำรวจการใช้งานเครื่อง EDC และเปลี่ยนแปลงหมายเลข บัญชีเงินฝากธนาคารที่ผูกกับเครื่อง EDC ของหน่วยงาน ทาง <u>https://sites.google.com/view/edcsurvey</u>

เมื่อเข้าสู่หน้าจอ Google site สำรวจการใช้งานเครื่อง EDC หน่วยเบิกจ่ายสังกัดกรมปศุสัตว์ จะพบหน้าจอ ตามรูปภาพที่ 1

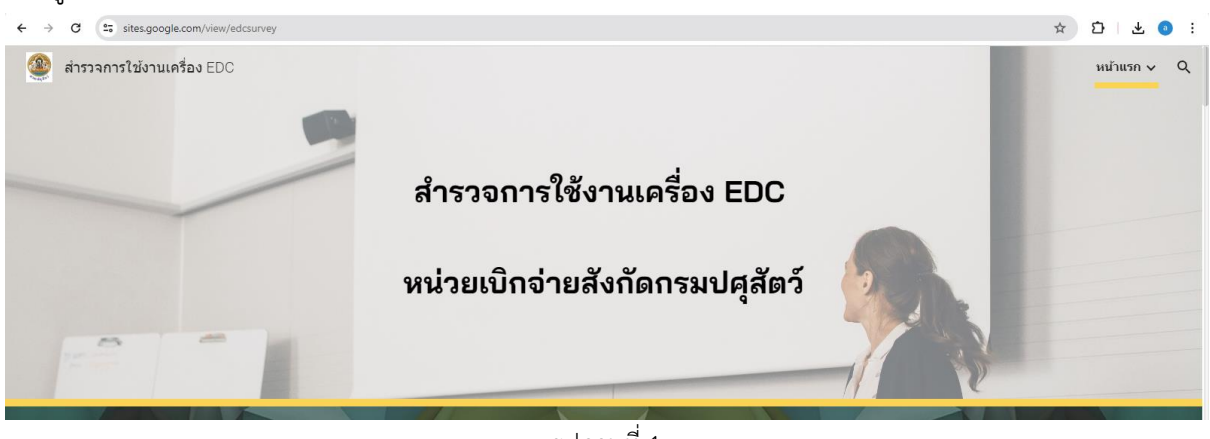

รูปภาพที่ 1

**ขั้นตอนที่ 1.** ให้หน่วยเบิกจ่ายกรอกข้อมูลในตารางสำรวจการใช้งานเครื่อง EDC ผ่าน Google sheet โดยคลิกเลือกหน่วยเบิกจ่ายของตน ตามลิ้งค์ด้านล่าง

|                  | ขึ้นตอนที่ 1. ให้หน่วยเบิกจ่ายกรอกข้อมูลในตารางสำรวจการใช้งานเครื่อง EDC<br>ผ่าน Google sheet ตามลิ้งค์ด้านส่าง 🎙 |   |  |
|------------------|----------------------------------------------------------------------------------------------------|---|--|
|                  | <mark>คลิกเพื่อกรอกข้อมูล</mark> 👉 หน่วยเป็กจ่ายสังกัดสำนักพัฒนาพันธุ์สัตว์                                       | ~ |  |
| _                | <mark>คลิกเพื่อกรอกข้อมูล 👉</mark> หน่วยเป็กจ่ามสังกัดสำนักพัฒนาอาหารสัตว์                                        | ~ |  |
|                  | คลีกเพื่อกรอกข้อมูล 👉 หน่วยเป็กข่ายสังกัดกองสารวัตรและกักกัน                                                      | ~ |  |
| _                | <mark>ดลิกเพื่อกรอกข้อมูล</mark> 👉 หน่วยเบ็กจ่ายสังกัดสำนักเทคโนโลยีชีวภาพการผลิตปสุสัตว์                         | ~ |  |
| -                | <mark>คลิกเพื่อกรอกข้อมูล</mark> 👉 หน่วยเบ็กจ่ายสำนักงานปศุสัตว์เขต                                               | ~ |  |
| 3.6              | คลิกเพื่อกรอกร้อมูล 👉 หน่วยเม็กจ่ายสำนักงานปศุสัตว์จึงหวัด                                                        | ~ |  |
| คลิกเพื่อเปิดสงก | <mark>คลิกเพื่อกรอกข้อมูล</mark> 👉 หน่วยเน็กจ่ายศูนย์วิจัยและพัฒนาการสัตวแพทย์                                    | ~ |  |
|                  | <mark>คลิกเพื่อกรอกข้อมูล</mark> 👉 สำนักเทคโนโลยีชีวภัณฑ์สัตว์                                                    | ~ |  |
|                  | คลิกเพื่อกรอกข้อมูล 👉 ศูนย์วิจัยและพัฒนาผลิตภัณฑ์ปลุลัตว์มหาสารคาม                                                | ~ |  |
|                  | <mark>คลิกเพื่อกรอกข้อมูล 👉</mark> ศูนย์พัฒนาปสุสัตว์ตามพระราชดำรี อำเภอด่านข้าย                                  | ~ |  |

รูปภาพที่ 2

| ٦  | 5 순 문            | 5 100% ▼ B % .0               | .00 123 TH     | I Sar ▼   − 17 + <b>B</b> <i>I</i>  | ÷ <u>A</u> è                                                                     | . 🖽 🚦 .         | H ★ ↓ ★ Ξ \                 | · · <u>A</u> · G + II.         | Υ 📾 ד Σ          |   |   |
|----|------------------|-------------------------------|----------------|-------------------------------------|----------------------------------------------------------------------------------|-----------------|-----------------------------|--------------------------------|------------------|---|---|
|    |                  |                               |                |                                     |                                                                                  |                 |                             |                                |                  |   |   |
| ŕ  | ✓ JX a           | B                             | C NILLOUTIN    | D                                   | F                                                                                | F               | 6                           | н                              | 1                |   |   |
| h  | A                | b                             | C              | daraaaarให้เอเมอรื่อง EDC ของ       | สำนัก เกม แ la สัตล์                                                             |                 | ŭ                           | "                              |                  | 5 |   |
| ŀ  |                  |                               |                | 6 13 3 401 13 604 1260 304 EDC 1004 | สานกงานบทุสทา                                                                    | NEDC Allori o   | ป้อองโม                     | . 8 Jan J                      |                  |   |   |
| -  | ນັດຫລ່ວຍເປີດວ່ວຍ | สี่วายเอยเปิดว่าย             | อรัสสายให้เหล  | สื่อสมมัต้มหม                       | 69136                                                                            | N EDC ทีมอยู่ ณ | บงงุบน                      | จำนวนครั้งที่ใช้งานเครื่อง EDC | จำนวนเครื่อง EDC |   |   |
| -' | NUNH 1010110 10  | 1000 101010                   | งหล่ยู่นอดแท่น | งอมิกอมหม่ห                         | ระบุจำนวนเครื่อง ไนบั<br>จำนวนที่มีอยู่ จำนวนที่ได้งาน จำนวนที่ไม่ได้ได้งาน (ไม่ |                 | (ไม่นับการโอนเงินเข้าบัญชี) | ที่ต้องการใช้                  |                  |   |   |
| +  |                  | s. v                          |                |                                     | งานงานคอยู่                                                                      | 9 14 34 160 16  | 910101010101010             |                                |                  | 1 | ÷ |
|    | 0700600168       | สานกงานบคุลดวพนทกรุงเทพมหานคร | 0700600168     | สานกงานบคุลตวพนทกรุงเทพมหานคร       |                                                                                  |                 |                             |                                |                  |   |   |
|    |                  |                               | 901            | เขตพระนคร                           |                                                                                  |                 |                             |                                |                  |   |   |
|    |                  |                               | 102            | เขตตุสต                             |                                                                                  |                 |                             |                                |                  |   |   |
|    |                  |                               | 005            | เขตหมายร้อ                          |                                                                                  |                 |                             |                                |                  |   |   |
|    |                  |                               | 905            | 1960 10 10 10                       |                                                                                  |                 |                             |                                |                  |   |   |
|    |                  |                               | 106            | เขตบางกะปี                          |                                                                                  |                 |                             |                                |                  |   |   |
|    |                  |                               | 107            | เขตปทมวัน                           |                                                                                  |                 |                             |                                |                  |   |   |
|    |                  |                               | 108            | เขตป้อมปราบศัตรพ่าย                 |                                                                                  |                 |                             |                                |                  |   |   |
|    |                  |                               | 109            | เขตพระโขนง                          |                                                                                  |                 |                             |                                |                  |   |   |
|    |                  |                               | ข10            | เขตมีนบุรี                          |                                                                                  |                 |                             |                                |                  |   |   |
|    |                  |                               | 111            | เขตลาดกระบัง                        |                                                                                  |                 |                             |                                |                  |   |   |
|    |                  |                               | 112            | เขตยานนาวา                          |                                                                                  |                 |                             |                                |                  |   |   |
|    |                  |                               | ~12            | and the state and a de              |                                                                                  |                 |                             |                                |                  |   |   |

### เมื่อคลิกลิงค์ หน่วยเบิกจ่ายของตนแล้ว จะแสดงหน้า Google Sheet ตามรูปภาพที่ 3

ให้หน่วยเบิกจ่ายกรอกข้อมูลในตารางสำรวจการใช้งานเครื่อง EDC ของหน่วยเบิกจ่ายและหน่วยอาศัยเบิก กรณีสำนักงานปศุสัตว์จังหวัด ให้สำรวจความต้องการใช้งานเครื่อง EDC ณ สำนักงานปศุสัตว์อำเภอด้วย

โดยให้พิจารณาการใช้งาน<u>รับชำระเงินผ่านเครื่องรูดบัตร (EDC)</u> ของทุกหน่วยงานในความรับผิดชอบของ หน่วยเบิกจ่าย ประกอบกับนโยบายหรือภารกิจที่ได้รับจากสำนัก/กองต้นสังกัดของหน่วยอาศัยเบิกด้วย

กรณีที่หน่วยงานมีความต้องการใช้งานเครื่องรูดบัตร (EDC) มากกว่า/น้อยกว่า จำนวนเครื่องที่มีอยู่ ณ ปัจจุบัน กรมปศุสัตว์จะพิจารณาดำเนินการขอติดตั้งเพิ่ม/ลด ต่อไป

#### ให้กรอกข้อมูลดังต่อไปนี้

- เครื่อง EDC ที่มีอยู่ ณ ปัจจุบัน ให้ระบุจำนวนเครื่องที่มีอยู่ จำนวนเครื่องที่ใช้งาน และจำนวนเครื่องที่ไม่ได้ใช้งาน
- จำนวนครั้งที่ใช้งานเครื่อง EDC ในปีงบประมาณ พ.ศ. 2566
   ให้กรอกจำนวนครั้งที่รูดบัตรโดยประมาณ โดยไม่นับการโอนเงินหรือการนำเงินฝากเข้าบัญชี EDC ของหน่วยงาน
- จำนวนเครื่อง EDC ที่มีความต้องการใช้
   ให้ระบุจำนวนเครื่อง EDC ที่มีความต้องการใช้งานรับชำระเงินผ่านเครื่องรูดบัตรที่สำนักงาน

**ขั้นตอนที่ 2.** ให้หน่วยเบิกจ่ายดำเนินการแจ้งเปลี่ยนแปลงหมายเลขบัญชีเงินฝากธนาคารที่ผูกกับเครื่อง EDC ของหน่วยงาน เป็นบัญชี NSW ของหน่วยงาน พร้อมเปลี่ยนแปลงบัญชีในระบบ KTB Corporate Online

✔ โดยกรอกแบบฟอร์ม (EDC1 , EDC2 , KTB1)

EDC1 : หนังสือแจ้งเปลี่ยนแปลงข้อมูลร้านค้าสมาชิกเคทีบี - EDC

- EDC2 : หนังสือยินยอมให้ถอนเงินหรือโอนเงินหรือหักเงินจากบัญชีเงินฝาก
- KTB1 : ใบคำขอเปลี่ยนแปลงข้อมูลบริการ KTB corporate Online และเอกสารแนบ เปลี่ยนแปลงข้อมูลเพิ่มเติม KTB Corporate Online: Tab Link Own Account
- 🗸 แล้วทำหนังสือแจ้งไปยังธนาคารกรุงไทยสาขาเจ้าของบัญชี พร้อมแนบเอกสาร

> คลิกดาวน์โหลดแบบฟอร์ม EDC1 , EDC2 , EDC3 และหนังสือแจ้งธนาคาร <mark>ที่ปุ่มสีเหลืองด้านขวา</mark>

> คลิกดาวน์โหลดตัวอย่างการกรอกแบบฟอร์ม ที่ข้อความด้านล่าง

ตามรูปภาพที่ 4

|                | ขั้นตอนที่ 2. ให้หน่วยเบิกจ่ายดำเนินการแจ้งเปลี่ยนแปลงหมายเลขบัญซีเงินฝากธนาคารที่ผูกกับเครื่<br>EDC ของหน่วยงาน เป็นบัญซี NSW ของหน่วยงาน พร้อมเปลี่ยนแปลงบัญซีในระบบ KTB Corporate<br>Online<br>โดยกรอกแบบฟอร์ม (EDC1, EDC2, KTB1)<br>แล้วทำหนังสือแจ้งไปยังธนาคารกรุงไทยสาขาเจ้าของบัญซี พร้อมแนบเอกสาร | ev<br>9         |   |
|----------------|----------------------------------------------------------------------------------------------------|-----------------|---|
|                | EDC1 : หนังสือแจ้งเปลี่ยนแปลงข้อมูลร้านค้าสมาชิกเคทีบี - EDC คลิกเพื่อตาวน์โหลดแบบฟอร์ม EDC1                                                                                                    | •               |   |
|                | คลิก : ตัวอย่างการกรอกหนังสือแจ้งเปลี่ยนแปลงข้อมูลร้านค้าสมาชิกเคที <u>บี - EDC</u>                                                                                                    |                 |   |
|                | EDC2 : หนังสือยินยอมให้ถอนเงินหรือโอนเงินหรือหักเงินจากบัญชีเงินฝาก คลิกเทือดาวน์โหลดแบบฟอร์ม EDC2                                                                                                    | <i>Ρ</i> γγο σ  |   |
| ตัวอย่างการกระ | อก คลิก : ตัวอย่างการกรอกหนังสือยินยอมให้ถอนเงินหรือโอนเงินหรือหักเงินจากบัญชีเงินฝาก                                                                                                    | รานเหลดแบบพอร์ม |   |
|                | KTB1 : ใบคำขอเปลี่ยนแปลงข้อมูลบริการ KTB corporate Online คลิกเทือดาวน์โหลดแบบฟอร์ม KTB1                                                                                                    |                 | / |
|                | คลิก : ตัวอย่างการกรอกใบคำขอเปลี่ยนแปลงข้อมูลบริการ KTB corporate Online                                                                                                    |                 |   |
|                | <b>ไฟล์หนังสือ</b> : ตัวอย่างหนังสือแจ้งธนาคารกรุงไทย                                                                                                    |                 |   |

รูปภาพที่ 4

เมื่อคลิกเพื่อดาวน์โหลดแบบฟอร์มที่ปุ่มสีเหลืองด้านขวา จะปรากฏหน้าจอเอกสาร ให้กดดาวน์โหลดเอกสาร แบบฟอร์ม ที่สัญลักษณ์ 🛃 ตามรูปภาพที่ 5

| 100 EDC2 AutoDebit.pdf | 📄 เปิดด้วย Google เอกสาร 🛛 🗸                                                                                                    | 🕼 🖶 🛃 : 💽 uus 🗸 a |
|------------------------|----------------------------------------------------------------------------------------------------|-------------------|
| EDC2 AutoDebit.pdf     | สับส์ดับ Google เอกสาร           สำบรับร้านด้างอมาชิกคร           หนังชื่อยินของให้ออนเงินหรือโอนเงินหรือโอนเงินกร้อกักเงินจากบัญชีงินฝาก           กับที่           กับที่           มัญชีงองที่           มัญชีงองที่           กับที่กานจางกับที่           .           รับที่กานจำงางกับที่           .           รับที่งองกับที่           .           รับที่กานจางกับที่           .           .           .           .           .           . |                   |

รูปภาพที่ 5

เมื่อคลิกตัวอย่างการกรอกแบบฟอร์มที่ข้อความด้านล่าง จะปรากฏหน้าจอเอกสาร ให้กดดาวน์โหลดเอกสาร แบบฟอร์ม ที่สัญลักษณ์ 🛃 ตามรูปภาพที่ 6

| 💴 ตัวอย่างการกรอกแบบฟอร์ม EDC2 .pdf | 📑 เป็ดด้วย Google เอกสาร 👻 | 🕼 🖶 坐 : 💊 uut 🗸 a |
|-------------------------------------|----------------------------|-------------------|
| <section-header></section-header>   |                            |                   |

รูปภาพที่ 6

เมื่อคลิกเพื่อดาวน์โหลดหนังสือแจ้งธนาคาร จะปรากฏหน้าจอเอกสารใน Google Docs ชื่อไฟล์ตัวอย่าง หนังสือแจ้งธนาคารกรุงไทย ให้ดาวน์โหลดเอกสารเป็นไฟล์ Word โดยดำเนินการ ตามรูปภาพที่ 7 คลิกที่ **ไฟล์** 

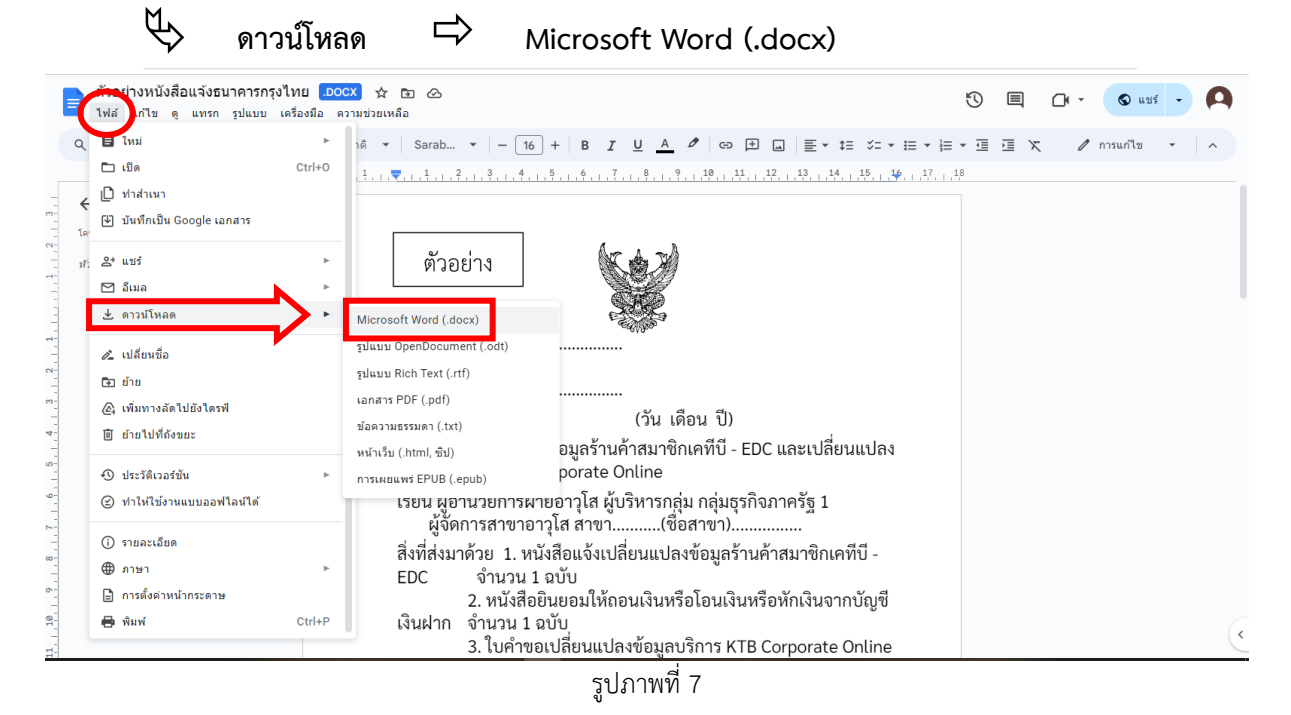

**ขั้นตอนที่ 3.** ให้หน่วยเบิกจ่ายดำเนินการปิดบัญชีเงินฝากธนาคาร EDC ของหน่วยงาน โดยดำเนินการ ประสานกับธนาคารกรุงไทยสาขา

เมื่อยื่นเอกสารที่ธนาคารกรุงไทยแล้ว ให้สำเนาเอกสารเพื่อเตรียมสแกนเป็นไฟล์ PDF แจ้งกรมปศุสัตว์ต่อไป

**ขั้นตอนที่ 4.** ให้หน่วยเบิกจ่ายจัดทำบันทึกข้อความแจ้งการสำรวจการใช้งานเครื่อง EDC หลังจากดำเนินการขั้นตอนที่ 1. - ขั้นตอนที่ 3. และยื่นเรื่องที่ธนาคารกรุงไทยสาขาเรียบร้อยแล้ว โดยให้คลิกเพื่อดาวน์โหลดหนังสือแจ้งกรมปศุสัตว์ <mark>ที่ปุ่มสีเหลืองด้านขวา</mark> ตามรูปภาพที่ 8

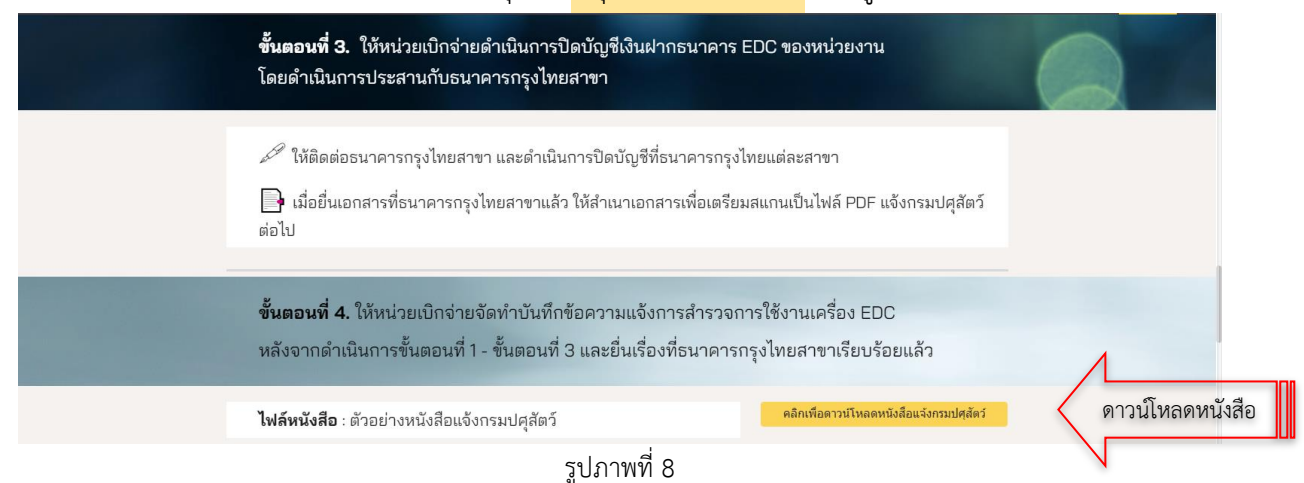

- 5 -

เมื่อคลิกเพื่อดาวน์โหลดหนังสือแจ้งกรมปศุสัตว์ จะปรากฏหน้าจอเอกสารใน Google Docs ชื่อไฟล์ตัวอย่าง หนังสือแจ้งกรมปศุสัตว์ ให้ดาวน์โหลดเอกสารเป็นไฟล์ Word โดยดำเนินการ ตามรูปภาพที่ 9 คลิกที่ **ไฟล์** 

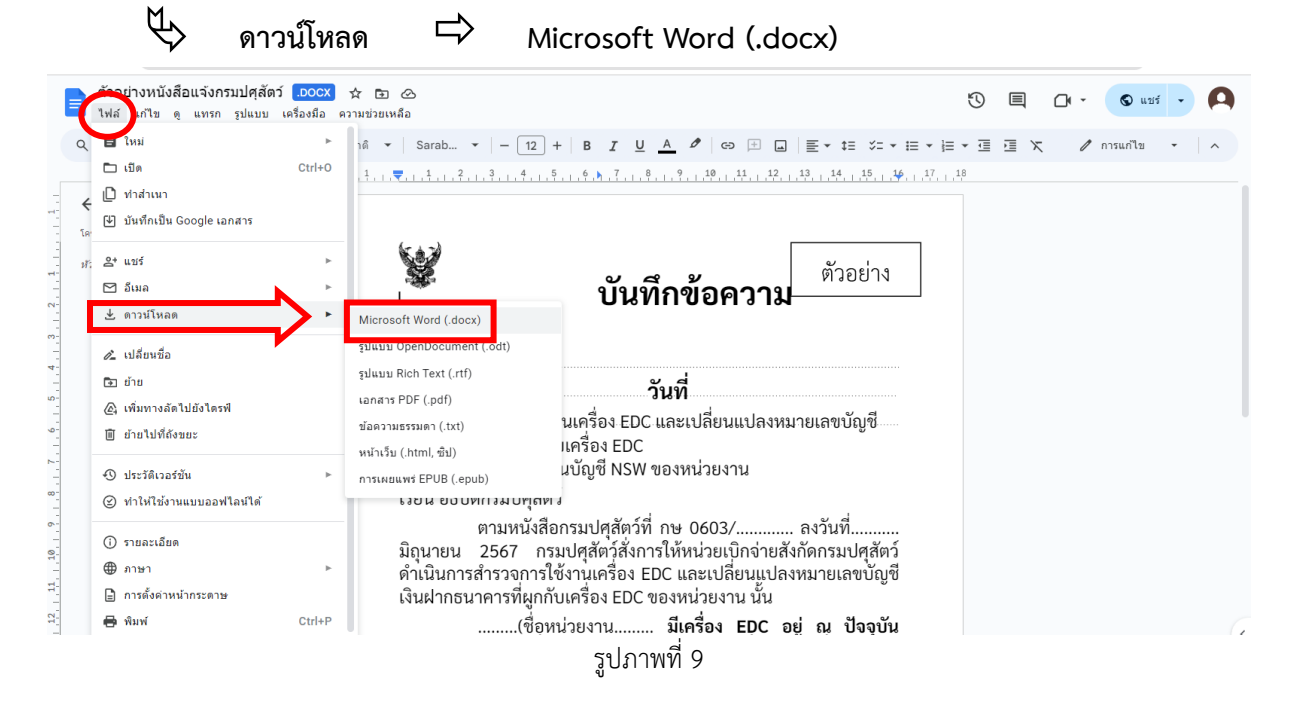

**ขั้นตอนที่ 5.** ให้หน่วยเบิกจ่ายดำเนินการสำเนาเอกสารที่ธนาคารกรุงไทยสาขารับเรื่อง ตามขั้นตอนที่ 2. - 3. สแกนไฟล์เป็น PDF และสแกนหนังสือแจ้งกรมปศุสัตว์ ตามขั้นตอนที่ 4. เป็นไฟล์ PDF สำหรับใช้แนบไฟล์ส่งกรมปศุสัตว์ ดังนี้

- 1. หนังสือแจ้งกรมปศุสัตว์
- หนังสือขอเปลี่ยนแปลงข้อมูลร้านค้าสมาชิกเคทีบี EDC และเปลี่ยนแปลงบัญชีในระบบ KTB Corporate Online พร้อมเอกสารประกอบ
- 3. หนังสือขอปิดบัญชีเงินฝากธนาคาร EDC ของหน่วยงาน พร้อมเอกสารประกอบ

ส่งให้กองคลัง กรมปศุสัตว์ ทาง Google Form โดยคลิกเพื่อแนบไฟล์ ตามรูปภาพที่ 10

|                      | <b>ขั้นตอนที่ 5.</b> ให้หน่วยเบิกจ่ายดำเนินการสำเนาเอกสารที่ธนาคารกรุงไทยสาขารับเรื่อง<br>ตามขั้นดอนที่ 2 - ขั้นตอนที่ 3 สแกนไฟล์เป็น PDF |  |
|----------------------|----------------------------------------------------------------------------------------------------|--|
|                      | 🗁 ให้สแกนเอกสารเป็นไฟล์ PDF จำนวน 3 ไฟล์ ดังนี้                                                                                           |  |
|                      | 1. หนังสือแจ้งกรมปศุสัตว์                                                                                                    |  |
|                      | <ol> <li>หนังสือขอเปลี่ยนแปลงข้อมูลร้านค้าสมาชิกเคทีบี - EDC และเปลี่ยนแปลงบัญชีในระบบ<br/>KTD Comments Only</li></ol>                    |  |
|                      | KTB Corporate Online พระมเอกสารบระกอบ<br>3. หนังสือขอปิดบัญชีเงินฝากธนาคาร EDC ของหน่วยงาน พร้อมเอกสารประกอบ                              |  |
|                      | 🚾 ส่งให้กองคลัง กรมปสุสัตว์ ทาง Google Form ตามลิงค์ด้านล่าง 🎙                                                                            |  |
| 7                    | คลิกเพื่อแนบไฟล์ 👉 หน่วยเบิกจ่วยสังกัดสำนักพัฒนาพันธุ์สัตว์                                                                               |  |
| 10 - ลิกเพื่อแบบไฟล์ | 🗚 🧥 เพื่อแนบไฟล์ 👉 หน่วยเบ็กจ่ายสังกัดสำนักพัฒนาอาหารลัดว์                                                                                |  |
| Plant                | ✓ รูปภาพที่ 10                                                                                                    |  |

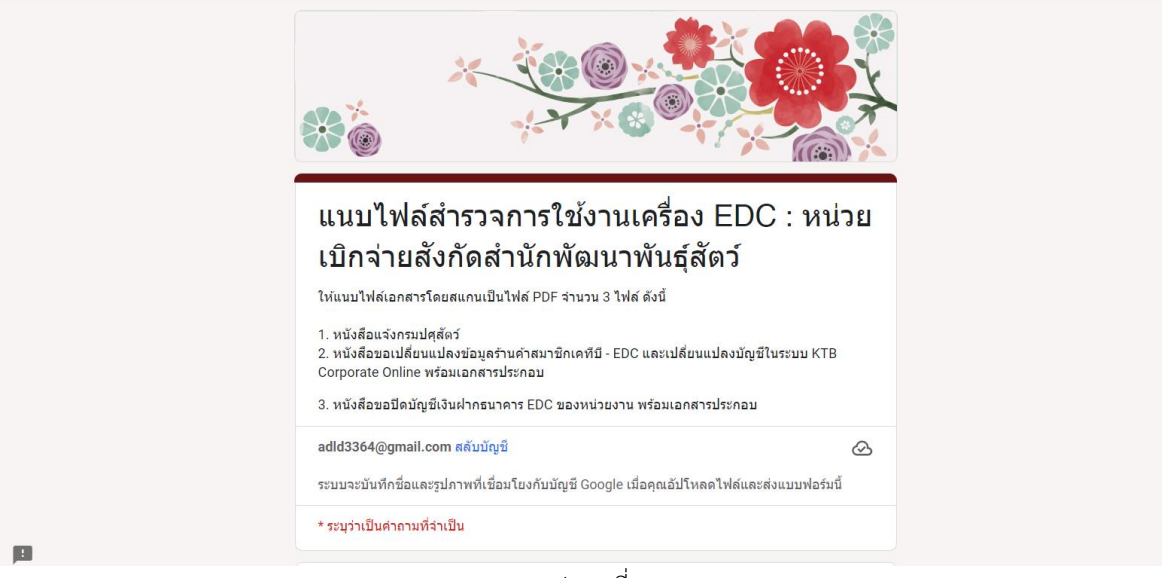

เมื่อคลิกเพื่อแนบไฟล์ จะแสดงหน้า Google Form ตามรูปภาพที่ 11

รูปภาพที่ 11

ให้เลือกหน่วยงาน และแนบไฟล์ตามข้อคำถามที่กำหนด ตามรูปภาพที่ 12

|           | หน่วยเบิกจ่าย *<br>เลือก • เลือก                                                                                                    | าหน่วยเบิกจ่าย |
|-----------|----------------------------------------------------------------------------------------------------|----------------|
| เพิ่มไฟล์ | แนบไฟล์ *<br>1. หนังสือแจ้งกรมปศสัตว์<br>▶ ๋ ๋ ๋ เพิ่มไฟล์                                                                                     |                |
| เพิ่มไฟล์ | แนบไฟล์<br>2. หนังสือขอเปลี่ยนแปลงข้อมูลร้านค้าสมาชิกเคทีบี - EDC และเปลี่ยนแปลงบัญ<br>KTB Corporate Online พร้อมเอกสารประกอบ<br>🔪 🕂 เพิ่มไฟล์ | *<br>เข็ในระบบ |
| เพิ่มไฟล์ | แนบไฟล์<br>3. หนังสือขอปัดบัญชีเงินฝากธนาคาร EDC ของหน่วยงาน พร้อมเอกสารประกอบ<br>🔪 🐧 เพิ่มไฟล์                                                | *              |
|           | तंत                                                                                                    | ล้างแบบฟอร์ม   |

รูปภาพที่ 12

| มีข้อสงสัยประการใด ติดต่อ กลุ่มบัญชี | กองคลัง                   |
|--------------------------------------|---------------------------|
| คุณจิราวรรณ จิรัฐิติกาลตระกูล        | โทร. 0 2653 4444 ต่อ 1633 |
| คุณวชิระ แก้วสว่าง                   | โทร. 0 2653 4444 ต่อ 1632 |